### ESEI Dojo 1 C#/mono y MonoDevelop

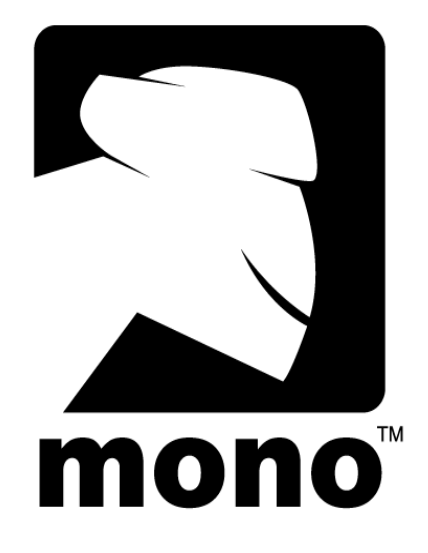

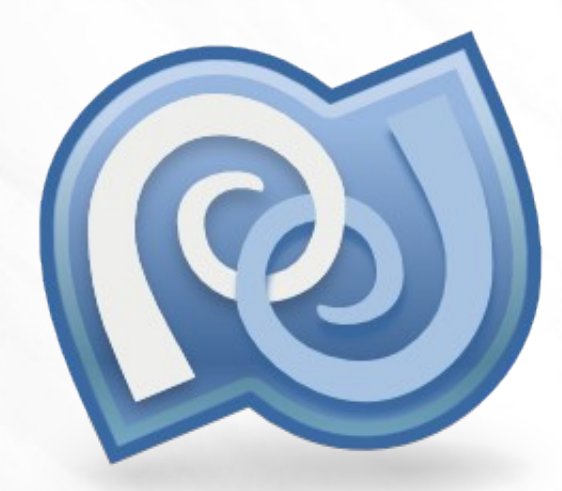

#### Desarrollo visual para .NET multiplataforma

### ¿Qué es Mono?

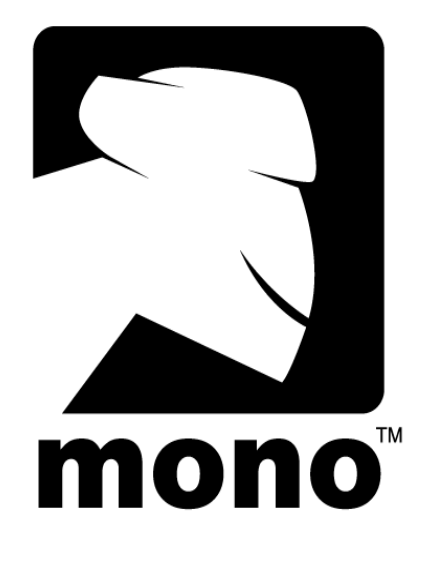

- Implantación libre de .NET 4.0
- Desarrollado por la empresa Xamarin.
- Grupo de desarrollo liderado por *Miguel de Icaza*.

### ¿Cómo desarrollar para C#?

Microsoft<sup>®</sup> Visual Studio<sup>®</sup>

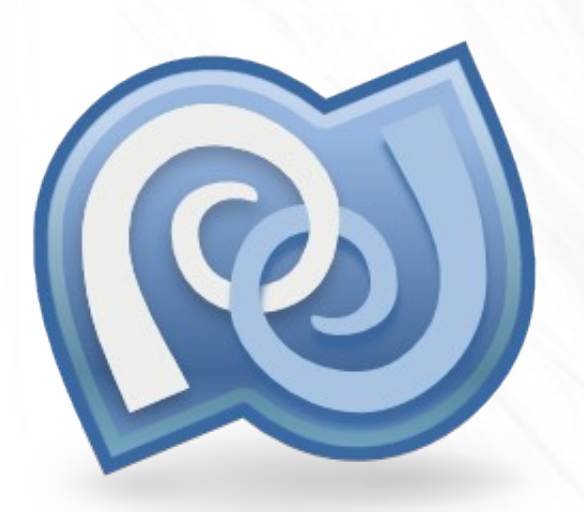

- Microsoft pone a disposición de todos las herramientas Visual Studio Express. Sólo funcionan bajo Windows.
- Xamarin pone a disposición de todos MonoDevelop. Es multiplataforma, y proporciona la librería de interfaz gráfica Gtk#.

#### Primera actividad

|                                                                                                    | Cacai - Mainwindow.cs - MonoDevelop                                      |
|----------------------------------------------------------------------------------------------------|--------------------------------------------------------------------------|
| le Edit View Search Project Bui                                                                                                    | ild Run VersionControl Tools Window Help                                 |
| è 🖀 🗹 🗊 👒 🖉 🖌 🔁 🙆 🔕                                                                                                    | • 🔍 翻 🛠 🔞 🥐 🐻 国 : Debugk86 🛛 🔻 🧸 🌋 彩 彩 😂 : Solution 🛟 💠 🏵 🐼 🐨 : Solution |
| Solution _ ×                                                                                                    | AainWindow.cs ×                                                          |
| Cacal                                                                                                    | <sup>®</sup> MainWindow ► <sup>®</sup> OnOperate (object, EventArgs)     |
| Cacal  Document Outline     ×  MainWindow  MainWindow  MainWi | <pre>29 20 20 20 20 20 20 20 20 20 20 20 20 20</pre>                     |

 Crear una pequeña calculadora para familiarizarse con el entorno MonoDevelop.

#### Primera actividad: Calculadora

| MainWindow    |     |                |
|---------------|-----|----------------|
| Op1           | 5   |                |
| Op2           | 2   |                |
| Operator +    |     | + 💌            |
| Resul         | t 7 |                |
| <u>S</u> alir | ]   | <u>Operate</u> |

- Se debe permitir introducir el primer operando y el segundo operando.
- Al pulsar un botón, el resultado de sumar ambos operandos debe aparecer en un tercer campo.

#### Primera actividad: Calculadora

- La librería de C# contiene una clase en System, Convert, que proporciona los métodos de conversión básicos.
- Convertir una cadena a número real:
  - double x = Convert.ToDouble( txt );
- Convertir un número real a cadena:
  - string txt = Convert.ToString( x );

#### Primera actividad: Calculadora

| 🛞 MainWindow |                                      |  |
|--------------|--------------------------------------|--|
| 5            |                                      |  |
| 2            |                                      |  |
| ator         | + 🔻                                  |  |
| lt 7         |                                      |  |
| ]            | <u>O</u> perate                      |  |
|              | MainWindow<br>5<br>2<br>ator<br>It 7 |  |

- Modificar la calculadora para que se permitan varias operaciones: sumar, restar, multiplicar y dividir.
- Que no sea necesario pulsar el botón para realizar la operación.
- Informe de errores.

# Segunda actividad: visualizador de etiquetas mp3

- El objetivo es crear una pequeña aplicación que visualice las etiquetas de información de un archivo mp3:
  - Título
  - Autor
  - Album
  - Año
- Esta información, según el estándar ID3, se encuentra en los últimos 128 bytes del archivo.

# Segunda actividad: visualizador de etiquetas mp3

- Dentro de estos 128 bytes, la información se reparte como sigue:
  - 3 caracteres: "TAG"
  - 30 caracteres para el título
  - 30 caracteres para el autor
  - 30 caracteres para el álbum
  - 4 caracteres para el año

# Segunda actividad: visualizador de etiquetas de Mp3

| 🖗 MainWindow                  |                   |  |  |  |
|-------------------------------|-------------------|--|--|--|
| <u>F</u> ile                  |                   |  |  |  |
| Dpen Quit                     |                   |  |  |  |
| Title: Zeppelin (Promo Track) |                   |  |  |  |
| Author:                       | Jen Wood          |  |  |  |
| Album:                        | Finds You In Love |  |  |  |
| Year: 2010                    |                   |  |  |  |

- Cuatro cajas de texto para visualizar título, autor, álbum, y año.
- Un botón para abrir un nuevo archivo.

### Segunda actividad: obtener un nombre de archivo del usuario

- Para poder obtener el archivo que el usuario elija, se usará la librería GtkUtil.
  - Elegir, en la pestaña de Referencias, "Editar referencias". Buscar GtkUtil.dll y hacer doble-click en él.

Añadir "using GtkUtil" al comienzo del archivo.

string fileName;

Util.DlgOpen( "Mp3Tiv", "Open", this, ref fileName, "\*.mp3");

# Segunda actividad: algoritmo para leer las etiquetas

- Abrir el archivo binario para lectura.
  - var binReader = new BinaryReader( File.Open( path, FileMode.Open )
- Situarse al final, -128
  - BinReader.BaseStream.Seek( -128, SeekOrigin.End )
- Leer 128 chars:
  - var buffer = new char[ 128 ]
  - binReader.Read( buffer, 0, 128 )

## Segunda actividad: algoritmo para leer las etiquetas

Crear una cadena de un vector de caracteres:

var title = new string( buffer, 3, 30 );

# Segunda actividad: algoritmo para leer las etiquetas

| 🖗 MainWindow                  |                   |  |  |  |
|-------------------------------|-------------------|--|--|--|
| <u>F</u> ile                  |                   |  |  |  |
| Open                          | 4<br>Quit         |  |  |  |
| Title: Zeppelin (Promo Track) |                   |  |  |  |
| Author:                       | Jen Wood          |  |  |  |
| Album:                        | Finds You In Love |  |  |  |
| Year: 2010                    |                   |  |  |  |

- Mejorar la interfaz: añadir un menú principal.
  - Archivo: abrir
  - Archivo: salir

### ESEI Dojo 1 C#/mono y MonoDevelop

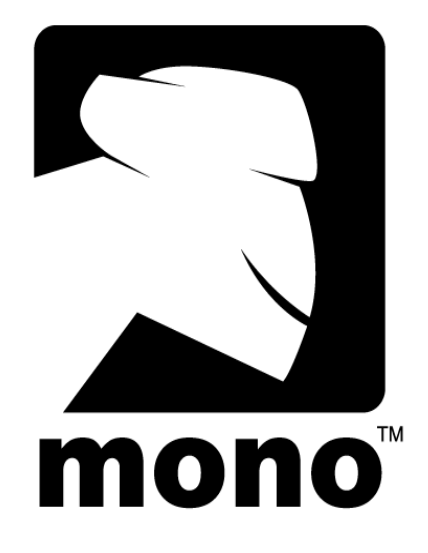

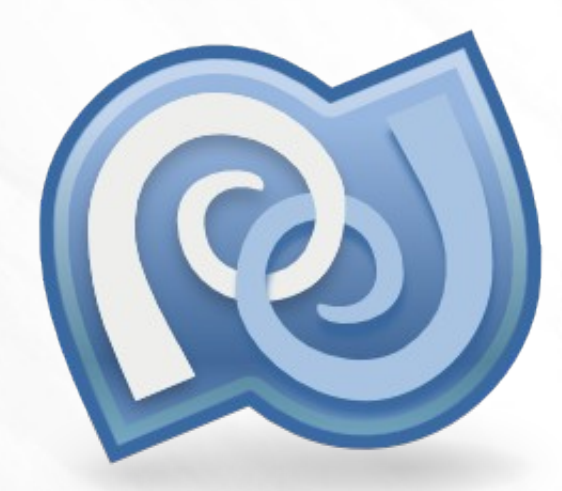

#### Desarrollo visual para .NET multiplataforma